# **Extraction de la liste des patients**

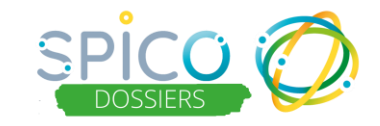

# De quoi s'agit-il?

Depuis un **compte structure** ou un **compte personnel**, **l'extraction de la Liste des patients/usagers** permet d'extraire le tableau de suivi sous format Excel, de manière instantanée (uniquement en web).

Chaque ligne du tableau comprend :

- Nom de naissance
- Nom d'usage
- Prénom
- Sexe
- Date de naissance
- Lieu de naissance
- Statut de qualification de l'identité: Provisoire Valide Récupérée Qualifiée
- Email
- Médecin traitant
- Coordonnateur(s)

Il est possible d'appliquer des filtres sur le statut du dossier (*exemple : statuts* « *suivi » et « sortie »*) qui seront conservés dans l'extraction.

#### ATTENTION : maximum 1000 dossiers patients/usagers pourront être extraits

## Comment ça fonctionne ?

#### Liste des patients de son compte personnel ou de la structure

Depuis un ordinateur : se connecter sur son compte ou celui de la structure

| ≚ R                                 | lechercher un pa                                                            | tient                    |                                                                                            |                  |                                            |           |                                                                                                    |                                                                                                    |                              |          |                                                                                               |        |                                        | Ľ      |
|-------------------------------------|-----------------------------------------------------------------------------|--------------------------|--------------------------------------------------------------------------------------------|------------------|--------------------------------------------|-----------|----------------------------------------------------------------------------------------------------|----------------------------------------------------------------------------------------------------|------------------------------|----------|-----------------------------------------------------------------------------------------------|--------|----------------------------------------|--------|
| Pat                                 | tient                                                                       |                          |                                                                                            |                  |                                            |           |                                                                                                    | Cercle de soin 😮                                                                                           |                              |          |                                                                                               |        |                                        |        |
| Nom du patient                      |                                                                             |                          |                                                                                            |                  | Sexe : H F I C Nom/Prénom du Professionnel |           |                                                                                                    |                                                                                                    |                              |          | Thématiques :                                                                                 |        |                                        | *      |
|                                     | Prénom du patient                                                           |                          |                                                                                            | St               | atuts :                                    |           | *                                                                                                    | Rôles                                                                                                    |                              | Ŧ        | Parcours                                                                                      |        |                                        | *      |
|                                     | 📋 Date de naissance :                                                       |                          |                                                                                            | R                | Rechercher une ville 👻                     |           |                                                                                                    | Structures de coordinat                                                                                    | Structures de coordination 👻 |          |                                                                                               |        |                                        |        |
| Nom                                 | bre d'items par page :                                                      | 10 -                     |                                                                                            |                  |                                            |           |                                                                                                    |                                                                                                    |                              |          |                                                                                               |        |                                        |        |
| Nom                                 | bre d'items par page : 1 ntité                                              | 10 -<br>Sexe             | Date de<br>naissance ↓1                                                                    | Date de<br>décès | ↓↑ CP/Commune                              | † Statuts | Thématiques                                                                                                    |                                                                                                    | Hospitalisations             | Parcours | Date de mise à<br>jour 💙                                                                      | Tâches | Prochain<br>RDV                        | Action |
| Iden<br>OCH                         | titié 11                                                                    | 10 -<br>Sexe<br>11<br>o' | Date de<br>naissance 11<br>08/08/2020                                                      | Date de<br>décès | 11 CP/Commune                              | f Statuts | Thématiques  Cocon / RPO  Sav/ / Romon  Recurid de données  C Demande - Réponse                                                                                                    | Demande reporte 1151<br>Fateforme 110<br>Sociale<br>Médiales                                               | Hospitalisations             | Parcours | Date de mise à jour                                                                           | Tâches | Prochain<br>RDV<br>27/07/2023<br>10:00 | Action |
| Nomi<br>Iden<br>OCH<br>TEST<br>LYMR | Ibre d'items par page : 1 Intté II ION PAUL I LYMPHORAC DDN TEST PHORAC DDN | sexe<br>11<br>of<br>of   | Date de naissance         11           08/08/2020         0           01/01/1970         0 | Date de décès    | Lt CP/Commune<br>22                        | T Statuts | Thématiques († Grand / SPC) © D ) and / Jamman († ) and / Jamman († ) Forchill de dannées (†) Demande - Répron<br>(†) sprachales († Sada<br>(† Sacard de dannées)<br>(†) Consult de dannées<br>(†) Demande - Répron | Persande reponse TIST<br>Pateforme TIO<br>Socials<br>NetGooks<br>Socials<br>NetGooks<br>(* Tent Constants) | Hospitalisations             | Parcours | Date de mise à jour           20/07/2023           10:25           19/07/2023           18:02 | Tâches | Prochain<br>RDV<br>27/07/2023<br>10:00 | Action |

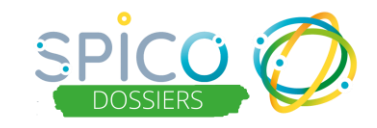

## **<u>1 - Appliquer des filtres avant extraction</u>**

| Patient                   |                      |   | Cercle de soin 😧               |     |               |                    |
|---------------------------|----------------------|---|--------------------------------|-----|---------------|--------------------|
| Nom du patient            | Sexe : 🕒 H 🌑 F 🔵 I 🤅 | 0 | Nom/Prénom du Professionnel    |     | Thématiques : | v                  |
| Prénom du patient         | Statuts :            | Ŧ | Rôles                          | •   | Parcours      | Ŧ                  |
| Date de naissance :       | Rechercher une ville | Ŧ | Structures de coordination     | -   |               |                    |
| Favoris : Non     Décédés | Non I Archivés : Non | 0 | Tâches : Non 🛛 Hospitalisation | Non | Recherct      | ner les patients 🔹 |

- Vous pouvez appliquer autant de filtres que souhaité, nécessaires à votre extraction du tableau de la Liste des patients/usagers
- Cliquez Sur Rechercher les patients •
- pour appliquer les filtres

ATTENTION : maximum 1000 dossiers patients/usagers pourront être extraits.

### 2 – Extraire les données

| Liste d | les patients          |                      |   |                             |   |               |   |
|---------|-----------------------|----------------------|---|-----------------------------|---|---------------|---|
| 💄 R     | echercher un patient  |                      |   |                             |   |               |   |
| Pat     | tient                 |                      | ( | Cercle de soin 🚱            |   |               |   |
|         | Nom du patient        | Sexe : 🔴 H 🌑 F 🔵 I 🛞 |   | Nom/Prénom du Professionnel |   | Thématiques : | v |
|         | Prénom du patient     | Statuts :            | ~ | Rôles                       | * | Parcours      | ~ |
|         | 🗎 Date de naissance : | Rechercher une ville | ~ | Structures de coordination  | * |               |   |

- Cliquez sur sur pour lancer l'extraction (elle est instantanée)
- Le téléchargement se fait sur votre ordinateur de la manière suivante :

|                               | A»               | Q       | ☆       | ۲≦       | •    | Ē | $\overline{\uparrow}$ | ≈                |
|-------------------------------|------------------|---------|---------|----------|------|---|-----------------------|------------------|
| Téléchargeme                  | ents             |         |         | Ľ        | Q    |   | $\checkmark$          | TEFORME TND TEST |
| Liste_des_p<br>Ouvrir un fich | atients_i<br>ier | 20_07_2 | 2023_12 | _06_31.: | xlsx |   |                       |                  |

**ATTENTION :** Stocker impérativement les fichiers téléchargés sur un emplacement sécurisé. Restreindre l'accès aux personnes devant les utiliser et ne pas les diffuser.

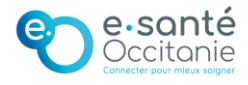